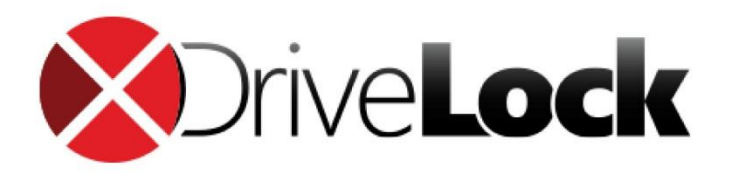

Handbuch

# DriveLock Quickstart Guide

DriveLock SE 2019

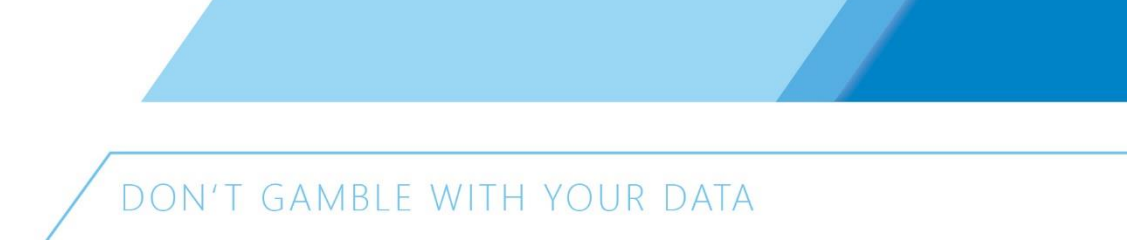

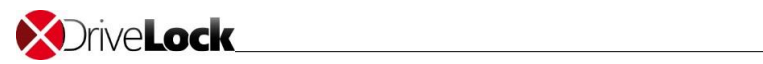

#### Inhalt

| 1 | EIN | ILEITUNG                               | 2    |
|---|-----|----------------------------------------|------|
| 1 | .1  | Zweck dieses Dokumentes                | 2    |
| 2 | VC  | RAUSSETZUNGEN                          | 3    |
| 3 | INS | STALLATION DRIVELOCK SERVER            | 4    |
| 3 | 5.1 | DES, DMC, DCC                          | 5    |
| 3 | .2  | DB                                     | 8    |
| 4 | DR  | IVELOCK KONFIGURATION                  | .10  |
| 5 | RIC | CHTLINIEN KONFIGURATION                | 14   |
| 5 | 5.1 | Arbeiten mit der DMC                   | .14  |
| 5 | 5.2 | Richtlinien-Typen                      | .15  |
| 5 | 5.3 | Basiskonfiguration                     | . 16 |
| 6 | INS | STALLATION DRIVELOCK AGENT             | .19  |
| 6 | 5.1 | ÜBERBLICK DCC                          | . 19 |
| 6 | 5.2 | Push-Installation via DCC              | . 19 |
| 6 | 5.3 | Automatische Push-Installation via DMC | 20   |
| 6 | 5.4 | Extern Als MSI                         | .21  |
| 7 | ÜΒ  | ERPRÜFUNG DES AGENTEN                  | 23   |

## 1 Einleitung

### 1.1 Zweck dieses Dokumentes

Dieses Dokument beschreibt die konkrete Vorgehensweise, um DriveLock in 2 Stunden zu installieren und Ihre Sicherheitsrichtlinien unternehmensweit umzusetzen.

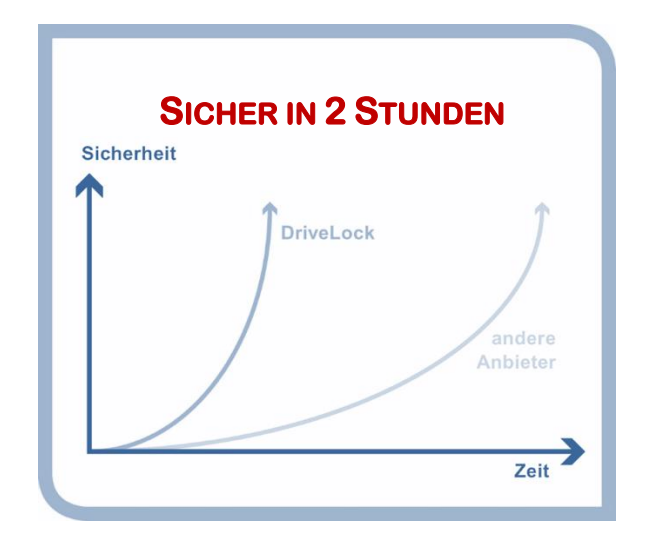

Im Vergleich zu anderen Lösungen erreichen Sie mit DriveLock viel schneller das gewünschte Sicherheitsniveau. Auch im laufenden Betrieb macht sich die einfache Architektur und die Eleganz von DriveLock positiv bemerkbar und spart Zeit und Geld.

Die Sicherheit heikler Daten in Unternehmen wird mehr und mehr zu einer Vertrauensfrage – braucht es doch zur Beherrschung eines komplexen Umfelds auch eine flexible Sicherheitslösung. Allerdings muss diese flexible Lösung nicht notwendigerweise auch kompliziert zu handhaben sein. Denn Datensicherheit kann auch einfach sein. In wenigen Schritten optimieren Sie mit DriveLock die Sicherheit Ihrer Unternehmensdaten und eliminieren die Gefahr durch offene USB-Ports und andere unkontrollierte Schnittstellen.

Mit der folgenden Anleitung können Sie Geräteschutz und Verschlüsselung in weniger als 2 Stunden implementieren.

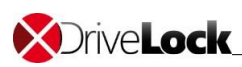

Anschließend bieten Ihnen die verschiedenen Whitepapers aus dem DriveLock Supportportal eine Übersicht über die vielfältigen Anwendungsfälle und Best-Practices zu deren Umsetzung.

## 2 Voraussetzungen

- DriveLock Software: DriveLock-ISO-Datei Herunterladen von: http://drivelock.support/hc - Release & Release Notes
- Die Systemanforderungen finden Sie in der Datei Handbuch\DriveLock Release Notes DE.pdf
- Ein Verwaltungs-PC zur Installation der DriveLock Managementkonsole (MMC) und des DriveLock Control Centers (DCC). Die DriveLock-ISO-Installationsdatei sollte zum Upload der Installationspakete für DriveLock Enterprise Service (DES) auf diesen PC eingebunden werden.
- Ein PC (f
  ür Produktivumgebungen vorzugsweise Windows Server) zur Installation des DriveLock Enterprise Services (DES) und der DriveLock Datenbank (die ISO enthält Microsoft SQL Express 2014 SP1). Sie können die MMC und das DCC auch auf dem DES-Server-PC installieren
- Zur Ausführung des DriveLock Enterprise Services ein Nutzer mit lokalen Administratorrechten auf dem Server
- Ein Nutzer mit lokalen Administratorrechten auf den PCs, um die Installation des Agenten zu starten.
- ✓ Für die Push-Installation müssen Datei- und Druckerfreigabe auf den PCs aktiv sein.
- Empfohlen: Eine AD-Gruppe, die alle PCs beinhaltet, auf denen die Software durch die automatische Push-Installation installiert werden soll.

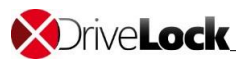

## 3 Installation DriveLock Server

Eine Neuinstallation von DriveLock und ein Update auf eine neuere Version von DriveLock erfordern dieselben Schritte. Bei einem Update wählen Sie einfach die Komponenten, die nicht aktualisiert werden sollen (z.B. den Microsoft SQL Server) nicht aus. Es ist zwingend erforderlich, den DriveLock Enterprise Service (DES) und die Verwaltungskomponenten in der gleichen Version zu verwenden. Die Version des DES sollte immer so aktuell sein, wie die aktuellste DriveLock Agenten Version, die Sie einsetzen. Bei einem Update sollten Sie deshalb zunächst den DES und die Verwaltungskomponenten aktualisieren, bevor Sie den DriveLock Agenten zur Installation veröffentlichen. Sobald die Pakete veröffentlicht sind, beginnen installierte DriveLock Agenten, sich zu aktualisieren.

DriveLock besteht aus vier Komponenten

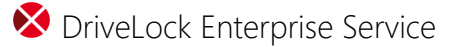

o Der DriveLock Enterprise Service ist die Komponente der DriveLock Produktfamilie, die auf einem zentralen Server installiert wird und einen Datenbankserver für die Erstellung der beiden DriveLock-Datenbanken benötigt. Der DriveLock Enterprise Service (DES) ist für die zentrale Speicherung der Ereignisse aller DriveLock-Agenten zuständig. Dieser Dienst ermöglicht eine perfekt abgestimmte und komfortable Überwachung des Systemstatus und dient ab Version 7 als zentrale Schaltstelle für die Verteilung der DriveLock Komponenten und zentral gespeicherter Richtlinien.

🗴 DriveLock Management Console

 Die DriveLock Management Konsole (DMC) dient der Konfiguration der Sicherheitseinstellungen für alle Rechner und für das Management aller DriveLock-Komponenten. Sie ist als Microsoft Management Konsole (MMC) Snap-in implementiert und so auf einfache Weise in eventuell bereits bestehende MMC Konsolen integrierbar.

X DriveLock Control Center

 Das DriveLock Control Center (DCC) und der DriveLock Enterprise Service (DES) ermöglichen die Generierung dynamischer Berichte und forensischer Analysen auf Basis der gesammelten Daten. Dies erlaubt eine Überwachung von Wechseldatenträgern, Geräten und Datentransfers in unterschiedlicher Detailtiefe. Eine zusätzliche Option erweitert diese Funktionalität durch individuelle Berechtigungen für Datenabfragen und Berichtsgenerierung.

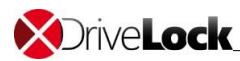

Sie können Ihre Agenten auch innerhalb des DriveLock Control Center's überwachen. Sie bekommen sehr schnell einen Systemüberblick über den aktuellen Status (z.B. ob DriveLock auf lizenzierten Systemen installiert ist) und der Verbindung (z.B. wann sich der Agent zuletzt mit dem zentralen DES verbunden hat), mithilfe leicht zu benutzender Filter- und Gruppierungsfunktionen.

S DriveLock Agent

 Der DriveLock Agent ist die wichtigste Komponente der DriveLock-Infrastruktur.
 Er schützt den Rechner und muss auf jedem Client installiert werden, auf welchem Wechseldatenträger, Geräte oder andere Einstellungen kontrolliert werden sollen. Der Agent ist ein Windows Dienst, der im Hintergrund läuft, die Schnittstellen kontrolliert und die Sicherheitsrichtlinien umsetzt.

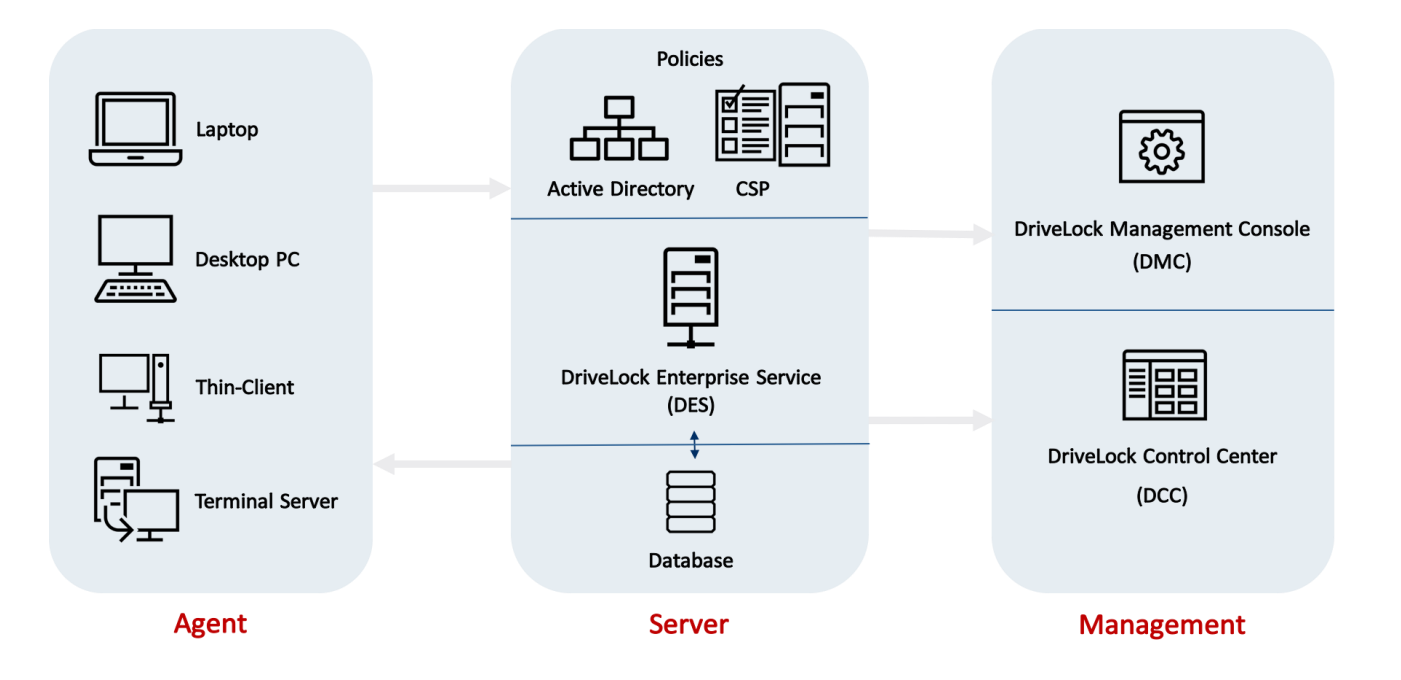

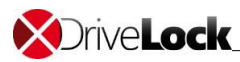

## 3.1 Installation von DMC, DCC und DES

Der Installationsassistent unterstützt Sie bei der Installation.

Führen Sie über die ISO die Datei DLSetup.exe aus

 $\bigotimes$  Wählen Sie Ihre Sprache und akzeptieren Sie die DriveLock EULA

| DriveLock                                                                              |                          |                | ×         |
|----------------------------------------------------------------------------------------|--------------------------|----------------|-----------|
| DriveLock-Komponenten<br>Wählen Sie die Komponenten von Drive                          | Lock, die installiert we | rden sollen.   | đ         |
| Komponente                                                                             | Lokal verfügbar          | Online verfügb | ar        |
| Management-Komponenten                                                                 |                          |                |           |
| Management Console                                                                     | 7.6.14.17195             | 7.6.14.17195   | 61,2 MB   |
| Control Center                                                                         | 7.6.14.17185             | 7.6.14.17185   | 37,0 MB   |
| Dokumentation / Handbücher                                                             | 7.6.14.17195             | 7.6.14.17195   | 27,4 MB   |
| Agenten-Komponenten                                                                    |                          |                |           |
| Agent (incl. aller Komponenten)                                                        | 7.6.14.17195             | 7.6.14.17195   | 48,2 MB   |
| Server                                                                                 |                          |                |           |
| <ul> <li>Enterprise Service</li> <li>(Wird im Anschluß separat installiert)</li> </ul> | 7.6.14.17185             | 7.6.14.17185   | 40,8 MB   |
| Microsoft SQL Server Express                                                           | 2014 SP1                 | 2014 SP1       | 242 MB    |
|                                                                                        |                          |                |           |
|                                                                                        | < Zurück                 | Weiter >       | Abbrechen |

Wählen Sie folgende Komponenten:

- Management Console
- Control Center
- Dokumentation / Handbücher
- Enterprise Service

Optional können Sie einen Microsoft MS SQL Express Server als Datenbankserver mit installieren. Ab 200 Geräten wird ein vollwertiger SQL Server empfohlen.

|                                                                                                    |                                                             | ~                       |
|----------------------------------------------------------------------------------------------------|-------------------------------------------------------------|-------------------------|
| DriveLock-Komponenten                                                                                                    |                                                             | f.                      |
| Die gewählten Komponenten werden h                                                                                                    | neruntergeladen und/o                                       | der installiert.        |
| Paket                                                                                                    | Version                                                     | Status                  |
| Dokumentation und Handbücher                                                                                                    | 7.6.14.17195                                                | Bereits heruntergeladen |
| DriveLock Control Center                                                                                                    | 7.6.14.17185                                                | Bereits heruntergeladen |
| DriveLock Enterprise Service                                                                                                    | 7.6.14.17185                                                | Bereits heruntergeladen |
| DriveLock Management Console                                                                                                    | 7.6.14.17195                                                | Bereits heruntergeladen |
|                                                                                                    |                                                             |                         |
| ]Keine aktualisierten Versionen herunt<br>] 32-Bit-Version herunterladen<br>] Dateien nur herunterladen - nicht insl                                         | erladen - vorhandene<br>tallieren                           | Dateien benutzen        |
| ] Keine aktualisierten Versionen herunt<br>] 32-Bit-Version herunterladen<br>] Dateien nur herunterladen - nicht insi<br>erunterladen in Ordner [C:\Users\Ac | erladen - vorhandene<br>tallieren<br>dministrator \Document | Dateien benutzen        |

Bei einer aktiven Onlineverbindung besteht die Möglichkeit die aktuellste Version der zu installierenden Komponenten direkt herunterzuladen.

Nach dem Abschluss der Installation der Verwaltungskomponenten (DMC/DCC) startet der Wizard für den DriveLock Enterprise Service.

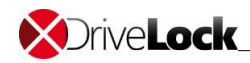

| DriveLock Enterprise Service x64 Edition Setup X                                                                                                    |                                                                                                    |
|----------------------------------------------------------------------------------------------------|----------------------------------------------------------------------------------------------------|
| Service Account Information                                                                                                    |                                                                                                    |
| Specify a user name and password.                                                                                                    |                                                                                                    |
| Specify the user name and password of the service account that will be used to run the service. The user account must be in the form DOMAIN\Username. User name: CT\DriveLockService Browse Password:            | Geben Sie d<br>und das daz<br>Passwort ein<br>DriveLock Er<br>gestartet we<br>auf Browse,<br>Konto auszu |
| Advanced Installer <a>Back</a> Cancel                                                                                                    |                                                                                                    |
| 🖟 DriveLock Enterprise Service x64 Edition Setup 🛛 🗙                                                                                                    |                                                                                                    |
| Encrypted communications (SSL) certificate<br>Select the SSL certificate to use for the client-server communication.                                                                                             | Erstellen Sie                                                                                            |
|                                                                                                    | die sichere C<br>Kommunikat                                                                              |
| You can select an existing certificate stored in the local machine's certificate<br>store. If you want to use a certificate issued by an external authority, import it<br>to the certificate to the store first. | Wenn Sie be<br>DriveLock SS                                                                              |
| Create self-signed certificate                                                                                                    | Zertifikatsspe                                                                                           |
| Create a self-signed certificate. This certificate will be stored in the local machine's certificate store.                                                                                                    | Computers v<br>dieses verwe                                                                              |
|                                                                                                    |                                                                                                    |
|                                                                                                    |                                                                                                    |

Geben Sie das Benutzerkonto und das dazugehörende Passwort ein, unter welchem der DriveLock Enterprise Service gestartet werden soll. Klicken Sie auf Browse, um ein bestehendes Konto auszuwählen.

Erstellen Sie ein SSL-Zertifikat für die sichere Client-Server Kommunikation.

Wenn Sie bereits über ein DriveLock SSL-Zertifikat im Zertifikatsspeicher des Computers verfügen können Sie dieses verwenden.

Bei Bedarf kann der Installationassistent die entsprechenden Windows-Firewallregeln erstellen.

Schließen Sie die Installation ab.

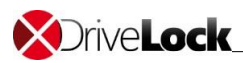

### 3.2 Datenbank-Installation

DriveLock unterstützt als Datenbanksystem Microsoft SQL Server und Microsoft SQL Server Express. Die genauen Spezifikationen entnehmen Sie bitte den aktuellen Release Notes (Vgl. 2. Systemvoraussetzungen).

| DriveLock Datenbank Installation                                                                                                    | n Assistent                                                                                                    |                                                                                                    | ×     |                                                                                                |
|----------------------------------------------------------------------------------------------------|----------------------------------------------------------------------------------------------------|----------------------------------------------------------------------------------------------------|-------|------------------------------------------------------------------------------------------------|
| Rolle des DES auswählen<br>Wählen Sie, in welchem Modus<br>laufen soll.                                                                                                    | s der DriveLock Enterprise Service auf die                                                                                                    | esem Computer                                                                                                    |       |                                                                                                |
| <ul> <li>Zentraler DriveLock Enterp<br/>Wählen Sie diesen Modus,<br/>Unternehmen, oder der ze<br/>für diesen Modus benötigt</li> <li>Verknüpfter DriveLock Ent<br/>Wählen Sie diesen Modus,<br/>DriveLock Enterprise Servi<br/>benötigt und installiert.</li> </ul> | prise Service (Standard)<br>wenn dies der einzige DriveLock Enterpr<br>entrale Dienst in einer verteilten Installat<br>terprise Service<br>wenn dieser DriveLock Enterprise Servic<br>ice verbinden soll, z.B. in einer Außenste | ise Service in ihrem<br>on ist. Eine Datenbank wird<br>e sich zu einem zentralen<br>lle. Es wird keine Datenbank |       | Wählen Sie "Zentraler DriveLock<br>Enterprise Service" um eine neue<br>Datenbank zu erstellen. |
| Messages     DriveLock Datenbank Installation     Datenbank verbinden und Addi     Wikken Sie den Datenback To                                                                                                    | < Zurück<br>n Assistent<br>on auswählen.                                                                                                    | Weiter > Abbre                                                                                                   | ×     |                                                                                                |
| Verbindungstest aus und wäh                                                                                                    | len Sie eine Aktion.                                                                                                    |                                                                                                    |       |                                                                                                |
|                                                                                                    | Server: DLSERVER<br>Geben Sie den vollen Microsoft SQL Se<br>Beispiel: localhost/DRIVELOOK                                                                                                    | rver Instanznamen ein, zum                                                                                       |       | Geben Sie die Verbindungsdaten<br>für den Datenbankserver an.                                  |
|                                                                                                    | Durch den Verbindungstest ermittelte                                                                                                    | Server Version:                                                                                                  |       | Mählen Ciel Fine neue Detenhenk                                                                |
| Verbindungstest                                                                                                    | 13.0.1728.2                                                                                                    |                                                                                                    |       | Wanien Sie "Eine neue Datenbank                                                                |
| Wählen Sie eine Aktion                                                                                                    |                                                                                                    |                                                                                                    |       | installieren"                                                                                  |
| Eine neue DriveLock Datenba     Die bestehende DriveLock D                                                                                                    | nk installieren<br>aterbank überprüfen / aktualisieren                                                                                                    |                                                                                                    |       |                                                                                                |
|                                                                                                    | < Zurück                                                                                                    | Weiter > Abbre                                                                                                   | echen |                                                                                                |
| v Messages                                                                                                    |                                                                                                    |                                                                                                    |       |                                                                                                |

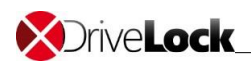

| DriveLock Datenbank Installation A                                                                             | ssistent – 🗆 X                                                                                                    |                                                                            |
|----------------------------------------------------------------------------------------------------|----------------------------------------------------------------------------------------------------|----------------------------------------------------------------------------|
| Aktion Konfigurieren                                                                                           |                                                                                                    |                                                                            |
| Datenbank Name:<br>Ereignisdatenbank Postfix:<br>Ereignisdatenbank Name:                                       | DriveLock<br>-DATA<br>DriveLock-DATA                                                                                                    |                                                                            |
| DES Dienst Benutzername:<br>Database collation:                                                                | CT\DriveLoddService Latin1_General_CI_AS V                                                                                                    | weiter                                                                     |
| - ✔ - Messages                                                                                                 | < Zurück Weiter > Abbrechen                                                                                                    |                                                                            |
| DriveLock Datenbank Installation A<br>Benutzerkonten einrichten                                                | ssistent – 🗆 X                                                                                                    |                                                                            |
| Einrichten von Administrator Benutz<br>Management Console.                                                     | erkonten für das DriveLock Control Center und die DriveLock                                                                                                    | Hier kann ein Administrator für<br>die DMC und DCC konfiguriert<br>werden. |
| DriveLock Control Center Administra<br>Der DriveLock Control Center Admin<br>DriveLock Control Center Benutzer | tor: CT\/Administrator<br>istrator hat Zugriff auf die Standard Berichte und Forensics. Er kann<br>verwalten und die Zugriffsrechte auf Berichte und Forensik einstellen. | Im Standard ist dies der Benutzer<br>unter dem die Installation            |
| DriveLock Management Console Adr<br>Der DriveLock Management Console<br>verwaltet DriveLock Richtlinien, Inst  | ninistrator: CT\Administrator                                                                                                    | durchgeführt wird.                                                         |
|                                                                                                    | < Zurück Weiter > Abbrechen                                                                                                    |                                                                            |
| v – Messages                                                                                                   |                                                                                                    |                                                                            |

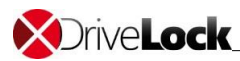

## 4 DriveLock Konfiguration

Nach der erfolgreichen Installation der Komponenten und der Datenbank erfolgt die Erstkonfiguration von DriveLock. Der DriveLock Quickstart Setup Wizard startet nach der Installation automatisch. Sollte dies nicht der Fall sein finden Sie diesen im Startmenü unter dem Ordner DriveLock.

|                       | DriveLoc                                                                                                    | k-Installationsass                                                                                                    | istent                                                                                                    |                                                                                                    |
|-----------------------|----------------------------------------------------------------------------------------------------|----------------------------------------------------------------------------------------------------|----------------------------------------------------------------------------------------------------|----------------------------------------------------------------------------------------------------|
| <b>X</b> Driv         | e <b>Lock</b>                                                                                                    |                                                                                                    |                                                                                                    | <b>1</b>                                                                                                    |
|                       | DriveLock Enterprise Service sollte in<br>Service an und klicken Sie auf "Serve                                                                                                    | istalliert und gestartet s<br>er prüfen".                                                                                                    | ein. Geben Sie die Adre                                                                                                    | sse des DriveLock Enterprise                                                                                                    |
| -                     | Servername und -port (als "Fully qua                                                                                                    | lified domain name")                                                                                                    |                                                                                                    |                                                                                                    |
|                       | PMWS2012R2.PMC1.local                                                                                                    | ] :                                                                                                    | 6067                                                                                                    |                                                                                                    |
|                       | Am Server anmelden als (wenn d                                                                                                    | er Server in einer ander                                                                                                    | en oder gar keine Domä                                                                                                    | ine ist)                                                                                                    |
|                       | Benutzer                                                                                                    |                                                                                                    | -                                                                                                    |                                                                                                    |
|                       | Kennwort                                                                                                    |                                                                                                    |                                                                                                    | Server prüfen                                                                                                    |
| 2                     | Geben Sie Ihre Lizenz an. Wenn Sie<br>Vertriebspartner an.                                                                                                    | eine Testversion installi                                                                                                    | eren, fordern Sie eine Te                                                                                                    | estlizenz von Ihrem                                                                                                    |
| -                     | DriveLock-Lizenz hinzufügen                                                                                                    | . DriveLoc                                                                                                    | k für 30 Tage testen                                                                                                    |                                                                                                    |
|                       | Lizenzübersicht                                                                                                    |                                                                                                    |                                                                                                    |                                                                                                    |
|                       | Produkt                                                                                                    | Lizenztyp                                                                                                    | Anzahl Lizenzen                                                                                                    | Beschreibung                                                                                                    |
|                       | DriveLock Gerätekontrolle                                                                                                    | Nicht lizenziert                                                                                                    | 0                                                                                                    |                                                                                                    |
|                       | DriveLock Encryption 2-Go                                                                                                    | Nicht lizenziert                                                                                                    | 0                                                                                                    |                                                                                                    |
|                       |                                                                                                    | Nicht lizenziert                                                                                                    | 0                                                                                                    | ~                                                                                                    |
| <b>X</b> Driv         |                                                                                                    | k-Installationsass                                                                                                    | < Zurück                                                                                                    | Weiter > Abbrechen                                                                                                    |
| <b>⊗</b> Driv         | DriveLock                                                                                                    | k-Installationsass                                                                                                    | < Zurück                                                                                                    | Weiter > Abbrechen                                                                                                    |
| &Driv                 | DriveLock                                                                                                    | k-Installationsass                                                                                                    | < <u>Zurück</u><br>istent<br>ein. Geben Sie die Adre                                                                                        | Weiter > Abbrechen                                                                                                    |
| SDrive                | DriveLock                                                                                                    | k-Installationsass<br>stalliert und gestartet s<br>er prüfen".<br>alified domain name")                                                                                                    | < <u>Zurück</u><br>istent<br>ein. Geben Sie die Adre                                                                                        | Weiter > Abbrechen                                                                                                    |
| SDrive<br>1           | DriveLock  DriveLock | k-Installationsass<br>stalliert und gestartet s<br>sr prüfen".<br>alified domain name")<br>:                                                                                                    | < <u>Zurück</u><br>istent<br>ein. Geben Sie die Adree                                                                                       | Weiter > Abbrechen                                                                                                    |
| XDriv<br>1            | DriveLock  DriveLock | k-Installationsass<br>stalliert und gestartet s<br>r prüfen".<br>alified domain name")<br>r Server in einer ander                                                                                       | < Zurück<br>istent<br>kein. Geben Sie die Adree<br>6067<br>en oder gar keine Domä                                                           | Weiter > Abbrechen                                                                                                    |
| XDriv<br>1            | DriveLock  DriveLock | k-Installationsass<br>stalliert und gestartet s<br>r prüfen".<br>alified domain name")<br>r Server in einer ander                                                                                       | < Zurück<br>istent<br>ein. Geben Sie die Adree<br>6067<br>en oder gar keine Domä                                                            | Weiter > Abbrechen                                                                                                    |
| XDriv<br>1            | DriveLock  DriveLock  DriveLock Enterprise Service sollte in Service an und kidken Sie auf "Serve Servername und-port (als "Fully que PMWS2012R2.PMCT.local Am Server anmelden als (wenn di Benutzer Kennwort                                                                                                    | k-Installationsass<br>istalliert und gestartet s<br>sr prüfen".<br>alified domain name")<br>:<br>er Server in einer ander                                                                               | < Zurück<br>istent<br>ein. Geben Sie die Adree<br>6067<br>ren oder gar keine Domä                                                           | Weiter > Abbrechen                                                                                                    |
| X)riv<br>1            | DriveLock  DriveLock Enterprise Service sollte in Service an und kicken Sie auf 'Serve Servername und -port (als 'Fully que PMWS2012R2.PMCT.local  MmS2012R2.PMCT.local  Benutzer Kennwort  Geben Sie Ihre Lizenz an. Wenn Sie ev Vertriebspartner an.                                                                                                    | k-Installationsass<br>stalliert und gestartet s<br>er prüfen".<br>alified domain name")<br>er Server in einer ander<br>eine Testversion installi                                                        | < Zurück<br>istent<br>istent<br>6067<br>en oder gar keine Domä<br>eren, fordern Sie eine Tr                                                 | Weiter > Abbrechen                                                                                                    |
| ©riv<br>1             | DriveLock DriveLock Enterprise Service sollte in Service an und kicken Seise auf "Serve Servername und -port (als "Fully que PMWS2012R2.PMCT.local MmS2012R2.PMCT.local MmS2012R2.PMCT.local Geben Sie Ihre Lizenz an. Wenn Sie e Vertriebspartner an. DriveLock-Lizenz hinzufügen                                                                                                    | k-Installationsass<br>stalliert und gestartet s<br>er prüfen".<br>alified domain name")<br>er Server in einer ander<br>eine Testversion installi<br>. DriveLoc                                          | < Zurück<br>istent<br>istent<br>6067<br>en oder gar keine Domä<br>eren, fordern Sie eine Tr<br>k für 30 Tage testen                         | Weiter > Abbrechen                                                                                                    |
| ©riv<br>1             | DriveLock DriveLock Enterprise Service sollte in Service and kicken Sie auf Service Servicen and kicken Sie auf Service Servicen anneliden als (wenn di Benutzer Kennwort Geben Sie Ihre Lizenz an, Wenn Sie 4 Vertriebspartner an. DriveLock-Lizenz hinzufügen., Lizenzübersicht                                                                                                    | k-Installationsass<br>stalliert und gestartet s<br>er prüfen".<br>alified domain name")<br>er Server in einer ander<br>eine Testversion installi<br>. DriveLoc                                          | < Zurück<br>istent<br>istent<br>6067<br>en oder gar keine Domä<br>eren, fordern Sie eine Tr<br>k für 30 Tage testen                         | Weiter > Abbrechen                                                                                                    |
| &Driv<br>1            | DriveLock DriveLock Enterprise Service sollte in Service an und kicken Sie auf "Serve Servername und sport (als 'Fully que PMWS2012R2.PMCT.local MmS2012R2.PMCT.local MmS2012R2.PMCT.local Server annelden als (wenn d Benutzer Kennwort Geben Sie Ihre Lizenz an. Wenn Sie v Vertriebgarther an. DriveLock-Lizenz hinzufügen. Lizenzübersicht Produkt                                                                                                    | k-Installationsass<br>stalliert und gestartet s<br>er prüfen".<br>liffed domain name")<br>er Server in einer ander<br>eine Testversion installi<br>. DriveLoc<br>Lizenztyp                              | < Zurück<br>istent<br>istent<br>6067<br>en oder gar keine Domä<br>eren, fordern Sie eine Tr<br>k für 30 Tage testen<br>Anzahl Lizenzen      | Weiter > Abbrechen                                                                                                    |
| Drive       1       2 | DriveLock Enterprise Service sollte in<br>Service an und kicken Sie auf Service<br>Servicename und yoot (als Tully que<br>PMWS2012R2.PMCT.local<br>MMS2012R2.PMCT.local<br>MMS2012R2.PMCT.local<br>Benutzer<br>Kennwort<br>Geben Sie Ihre Lizenz an. Wenn Sie<br>Vertriebspartner an.<br>DriveLock-Lizenz hinzufügen<br>Lizenzübersicht<br>Produkt<br>DriveLock Gerätelontrolle                                                                                                    | k-Installationsass stalliert und gestartet s er prüfen*. ilfied domain name*) er Server in einer ander eine Testversion installi . DriveLoc Lizenztyp Nicht lizenziert                                  | < Zurück<br>istent<br>istent<br>6067<br>en oder gar keine Domä<br>eren, fordern Sie eine Tr<br>k für 30 Tage testen<br>Anzahl Lizenzen<br>0 | Weiter >     Abbrechen       Image: Abbrechen     Image: Abbrechen       Image: Abbrechen     Image: Abbrechen       sse des DriveLock Enterprise     Image: Abbrechen       ine ist)     Image: Abbrechen       Server prüfen     Image: Abbrechen       Beschreibung     1mage: Abbrechen |
| Drive       1       2 | DriveLock Enterprise Service sollte in<br>Service an und kicken Sie auf Service<br>Servername und-port (als Frully que<br>PMWS2012R2.PMCT.local<br>Am Server anmelden als (wenn d<br>Benutzer<br>Kennwort<br>Geben Sie Ihre Lizenz an. Wenn Sie er<br>Vertriebsparther an.<br>DriveLock-Lizenz hinzufügen<br>Lizenzübersicht<br>Produkt<br>Ortwick Gerätekontrolle<br>DriveLock Gerätekontrolle<br>DriveLock Gerätekontrolle<br>DriveLock Gerätekontrolle                                                                                                    | k-Installationsass stallert und gestartet s er prüfen". lified domain name") er Server in einer ander eine Testversion installi . DriveLoc Lizenztyp Nicht lizenziert Nicht lizenziert Nicht lizenziert | Zurück istent istent 6067 en oder gar keine Domä eron, fordern Sie eine Tr k für 30 Tage testen Anzahl Lizenzen 0                           | Weiter > Abbrechen                                                                                                    |

Geben Sie die Daten ein, um den DriveLock Enterprise Service zu verbinden, und klicken Sie auf Server überprüfen. Das Häkchen wird grün, falls eine Verbindung zum Server möglich ist.

Wählen Sie "DriveLock-Lizenz hinzufügen" und geben Sie im Lizenzaktivierungsassistent den Pfad zu Ihrer Lizenzdatei an.

Alternativ können Sie eine 30tägige Demolizenz erzeugen lassen. Diese wird automatisch Ihrer Konfiguration hinzugefügt.

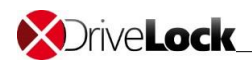

| DriveLock-Installationsassistent                                                                                                    |                                                                                                    |
|----------------------------------------------------------------------------------------------------|----------------------------------------------------------------------------------------------------|
| DriveLock Enterprise Service sollte installiert und gestartet sein. Geben Sie die Adresse des DriveLock Enterprise Service an und kläcken Sie auf "Server prüfen".         Servername und -port (als 'Fully qualified domain name")         PMWS2012R2.PMCT.local       : 6067         Am Server anmelden als (wenn der Server in einer anderen oder gar keine Domäne ist)         Benutzer       Kennwort         Kennwort       Server prüfen         20       Geben Sie Ihre Lizenz an. Wenn Sie eine Testversion installieren, fordern Sie eine Testizenz von Ihrem Vertriebspartner an.         DriveLock-Lizenz hinzufügen       DriveLock für 30 Tage testen         Uzenzübersicht       Vertreickerzbenztigen         Prödukt       Lizenztyp       Anzahl Lizenzen         Beschreibung       Sol Tage ab Installat       5 30 Tage ab Installat         Antivirus       Nicht Izenziert       0         Antivirus       Nicht Izenziert       0                                                                                                    | In der Lizenzübersicht sehen Sie<br>alle aktiven Lizenzen.                                                                   |
| Zurick Weiter>                Abbrechen                 Automatisch synchronisieren               X                 Automatisch synchronisieren               Xerdie                 Automatisch synchronisieren               Weiter>               Automatisch synchronisieren                 Paket von Datei hochiaden               Wein die erforderichen Pakete missen softwarepakete missen softwarepakete               OK, wird veröffentlicht                 Mit benötigten Softwarepakete auf DriveLock Enterprise Service               OK, wird veröffentlicht               Status                 Mit opsicil den werden               Z.18.18554               Status               OK, wird veröffentlicht                 Softwarepakete auf DriveLock Enterprise Service               OK, wird veröffentlicht               OK, wird veröffentlicht                 DiveLock-Agent               Z.18.18554               Geld               OK, wird veröffentlicht                 Synchronisierung               Men die erforderlichen Pakete lokal verfügbars sind (DriveLock CD             engelegig) dee vom Intermet geladen werden können,             isan                                                                                                    | Synchronisieren Sie die<br>Softwarepakete über das Interne<br>von den DriveLock-Servern oder<br>von dem Installationsmedium. |
| Image: State State Stat | Erzeugen Sie eine initiale<br>Unternehmensrichtlinie.                                                                        |

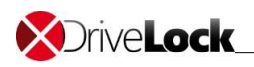

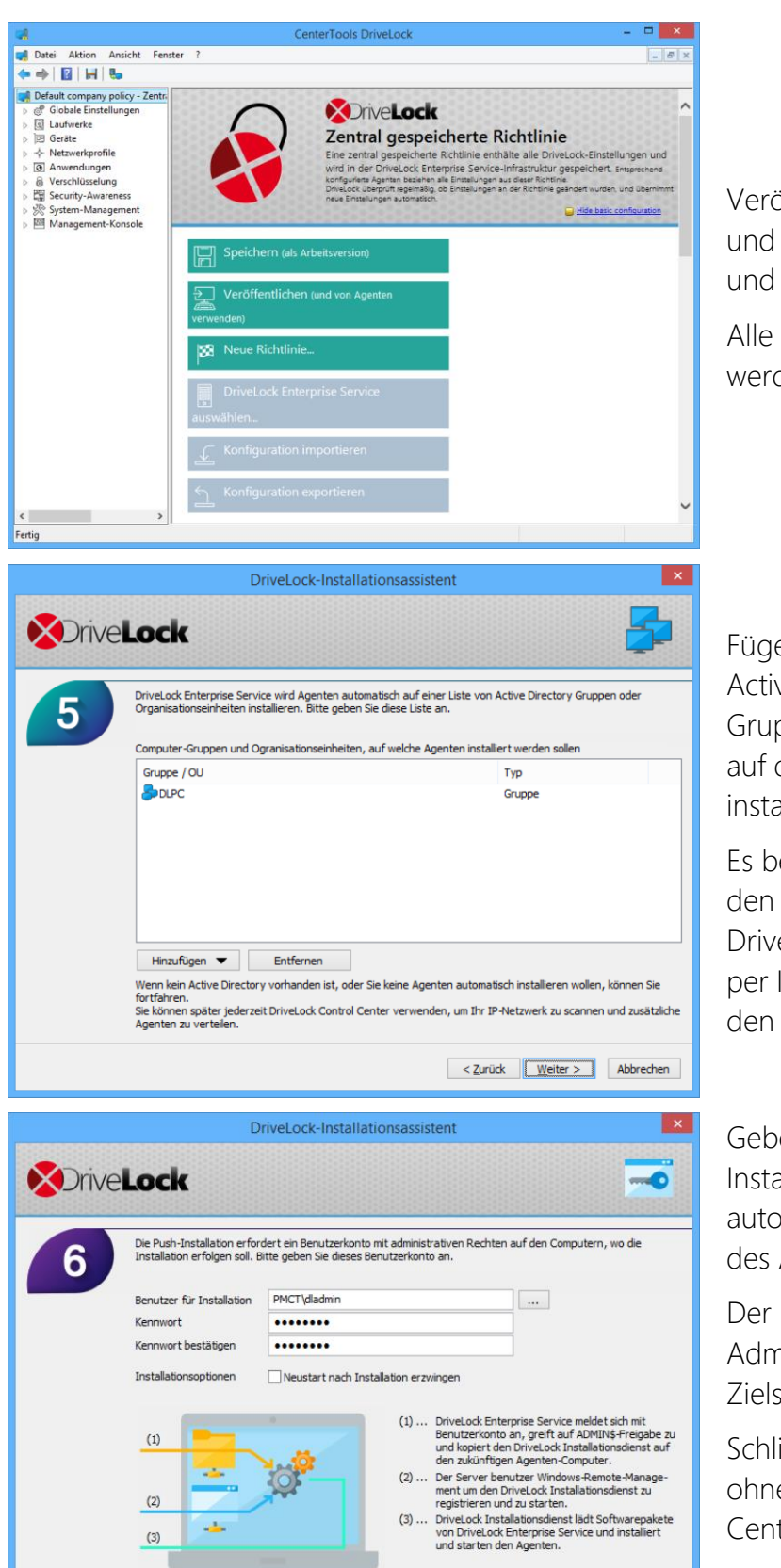

Veröffentlichen Sie die Richtlinie und mit Standard-Einstellungen und schließen Sie die DMC.

Alle weiteren Einstellungen werden später vorgenommen.

Fügen Sie eine OU oder eine Active Directory Computer Gruppe hinzu um den Agenten auf diesen Systemen zu installieren.

Es besteht zudem die Möglichkeit den Agenten später über das DriveLock Control Center oder per Installationspaket (MSI) auf den Testsystemen zu installieren.

#### Geben Sie einen

Installationsbenutzer für die automatische Push-Installation des Agenten an.

Der Benutzer benötigt lokale Administratorrechte auf den Zielsystemen.

Schließen Sie den Assistenten ohne das DriveLock Control Center zu starten.

Das System ist nun für die erste Verwendung bereit.

< Zurück Weiter > Abbrechen

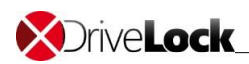

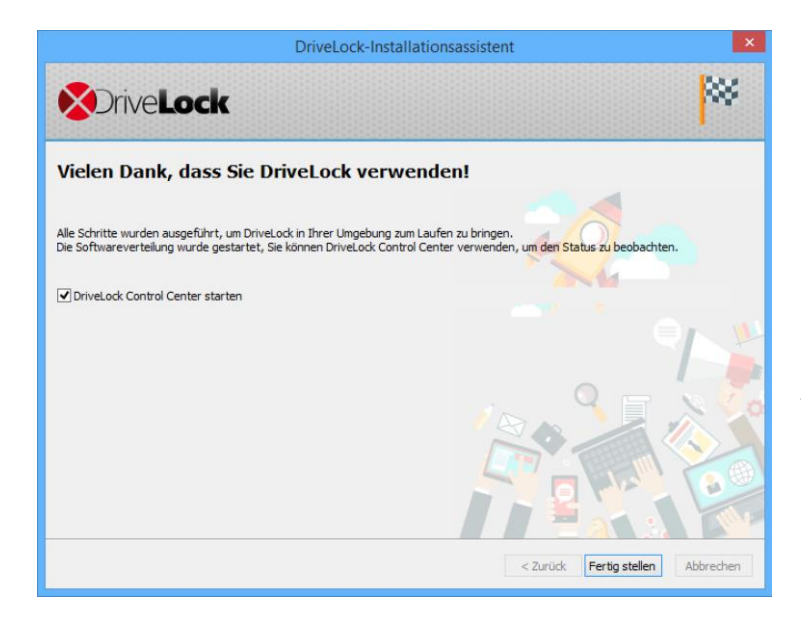

Schließen Sie den Assistenten ohne das DriveLock Control Center zu starten.

Das System ist nun für die erste Verwendung bereit.

## 5 Richtlinien Konfiguration

## 5.1 Arbeiten mit der DMC

**X**Drive**Lock** 

Alle der täglichen Konfigurationsaufgaben können mit der DriveLock Management Konsole (DMC) bewältigt werden. Die DriveLock Management Konsole (DMC) ist ein sogenanntes MMC Snap-In und kann damit sowohl als eigenständige Konsole sowie als zusätzlicher Bestandteil einer bestehenden administrativen Zusammenstellung in einer Microsoft Management Console (MMC) verwendet werden.

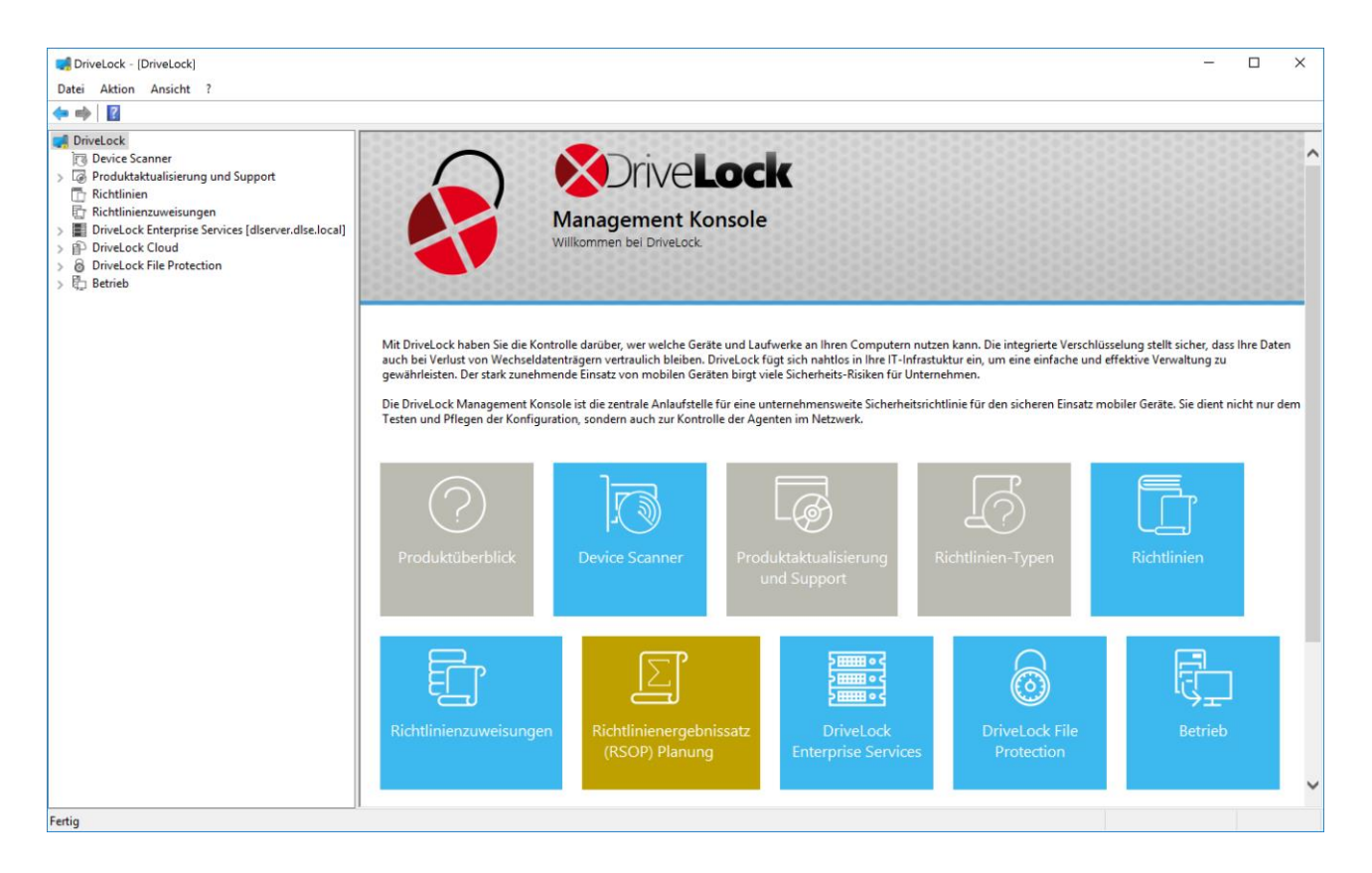

Eine ausführliche Beschreibung sämtlicher Funktionen finden Sie im DriveLock Administrations-DriveLock Administrationshandbuch DriveLock Administrationshandbuchhandbuch.

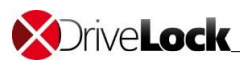

## 5.2 Richtlinien-Typen

DriveLock bietet die Möglichkeit zentralisiert mit verschiedenen Richtlinientypen zu arbeiten.

Es wird zwischen vier Typen unterschieden:

#### 🔇 Konfigurationsdatei

 Wie der Name schon sagt, eine DriveLock Richtlinie die in einer Datei gespeichert wird. Der DriveLock Agent kann diese per HTTP(S), FTP oder von einem UNC Pfad herunterladen. Konfigurationsdateien werden für Clients verwendet, die sich nie im Unternehmensnetzwerk befinden (zentral gespeicherte Konfigurationsdatei. Ebenso wenn kein Active Directory oder zentrale DriveLock Komponenten (DES) verfügbar sind.

🗴 Zentral gespeicherte Richtlinie

 Als eine Alternative zu Gruppenrichtlinie bieten sich die zentral gespeicherten Richtlinien (CSP = Centrally Stored Policy) an. Von der Funktionsweise her ähnelt eine CSP einer AD Gruppenrichtlinie, mit dem Unterschied, dass die CSP über den DriveLock Enterprise Server in der DriveLock Datenbank abgespeichert wird. Nutzen Sie CSPs wenn Sie keine Gruppenrichtlinien verwenden können. Darüber hinaus unterstützen CSPs eine Versionierung und Änderungsverfolgung und können vom Administrator getrennt bearbeitet oder veröffentlicht werden.

#### K Gruppenrichtlinie

 Der einfachste Weg, um den DriveLock Agenten auf mehreren Rechnern zu konfigurieren, ist die Nutzung von Active Directory Gruppenrichtlinien. DriveLock kann mit dem Gruppenrichtlinieneditor in Verbindung mit dem DriveLock Managment Konsole (MMC) Snap-In konfiguriert werden. DriveLock nutzt Gruppenrichtlinien, um Einstellungen an Rechner zu verteilen, die zu einer Active Directory Domain gehören. Der auf diesen Rechnern laufende DriveLock Agent wendet alle Einstellungen an, die in diesen Gruppenrichtlinien definiert sind.

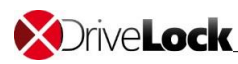

|                                       | Zentrale<br>Konfiguration | Benötigt<br>zwingend<br>einen<br>DES | Nutzt<br>vorhandene<br>Infrastruktur | Historie /<br>Versio-<br>nierung | Skalier-<br>barkeit | Schnell-<br>konfigura-<br>tion |
|---------------------------------------|---------------------------|--------------------------------------|--------------------------------------|----------------------------------|---------------------|--------------------------------|
| Lokale Richtlinie                     | Nein                      | Nein                                 | Nein                                 | Nein                             | -                   | Nein                           |
| Gruppenrichtlinie                     | Ja                        | Nein                                 | Ja (AD)                              | Nein                             | Sehr gut            | Nein                           |
| Zentral<br>gespeicherte<br>Richtlinie | Ja                        | Ja                                   | Nein                                 | Ja                               | Gut                 | Ja                             |
| Konfigurations-<br>Datei              | Ja                        | Nein                                 | Ja (UNC, http,<br>ftp)               | Nein                             | Befriedigend        | Nein                           |

### 5.3 Basiskonfiguration

In diesem Quickstart-Guide werden die Agenten mit einer zentral gespeicherten Richtlinie konfiguriert. Die Einstellungen an der Richtlinie werden mit der DriveLock Management Konsole vorgenommen, welche über das Startmenü gestartet werden kann.

| 🚅 DriveLock - [DriveLock\Richtlinien]                                        |                        |                                 |                    |
|------------------------------------------------------------------------------|------------------------|---------------------------------|--------------------|
| Datei Aktion Ansicht ?                                                       |                        |                                 |                    |
| 🗢 🄿 🖄 🗊 🕼 🔒                                                                  |                        |                                 |                    |
| 📑 DriveLock                                                                  | Richtlinienname        | Richtlinientyp                  | Speicherort / Mand |
| Device Scanner                                                               | Default company policy | Zentral gespeicherte Richtlinie | root               |
| Produktaktualisierung und Support     Richtlinien     Richtlinienzuweisungen | S Lokale Richtlinie    | Lokale Richtlinie               | < Registrierung >  |
| > 📰 DriveLock Enterprise Services [DLSer                                     |                        |                                 |                    |
| > P DriveLock Cloud                                                          |                        |                                 |                    |
| > B DriveLock File Protection                                                |                        |                                 |                    |
| > 🖏 Betrieb                                                                  |                        |                                 |                    |

Öffnen Sie die Default company policy um die Richtlinie zu bearbeiten.

Stellen Sie das Intervall, in dem die zentral gespeicherte Richtlinie von dem Agenten aktualisiert werden soll für Testzwecke herab:

#### Globale Einstellungen:

Konfigurieren Sie das Intervall in dem die Richtlinien geladen werden:

#### 😣 Einstellungen

- Erweiterte Einstellungen für DriveLock Agenten
  - Intervalle Konfigurationsdateien / zentral gespeicherte Richtlinie regelmäßig neu laden: 1 Min.

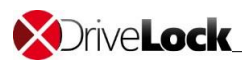

Aktivieren Sie die Anzeige des Tray-Symbols:

Einstellungen der Agenten-Benutzeroberfläche:

- Einstellungen für Taskbar-Informationsbereich
  - Symbol im Infobereich anzeigen: aktivieren

Berechtigen Sie einen Benutzer oder eine Benutzergruppe für die Agentenfernkontrolle:

Agenten-Fernkontroll-Einstellung und Berechtigung

- Zugriffsrechte
  - Hinzufügen: Benutzer oder Benutzergruppe (z. B.: DriveLock-Administratorkonto)

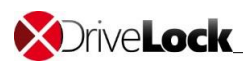

In den Standard-Einstellungen ist der Zugriff auf folgende Laufwerke gesperrt:

- 😣 Diskettenlaufwerke
- CD-ROM-Laufwerke
- 𝔆 USB-angeschlossene Laufwerke
- Firewire (1394)-angeschlossene Laufwerke
- SD-Karten-Laufwerke (SD-Bus)
- Andere Wechseldatenträger

Mit Laufwerks-Whitelist-Regeln kann der Zugriff auf bestimme Laufwerke erlaubt werden. Alternativ können in der Richtlinie im Bereich "Laufwerke" die Zugriffsrechte konfiguriert werden.

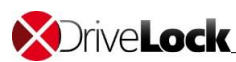

## 6 Installation DriveLock Agent

## 6.1 Überblick DCC

Mit Hilfe des DriveLock Control Center (DCC) überwachen Sie den Status der DriveLock Agenten, werten Ereignisse und Vorfälle aus und erzeugen Berichte und Statistiken. Das DCC kommuniziert direkt mit dem DriveLock Enterprise Service (DES) und liest darüber die in der DriveLock Datenbank gespeicherten Informationen und Ereignisdaten aus.

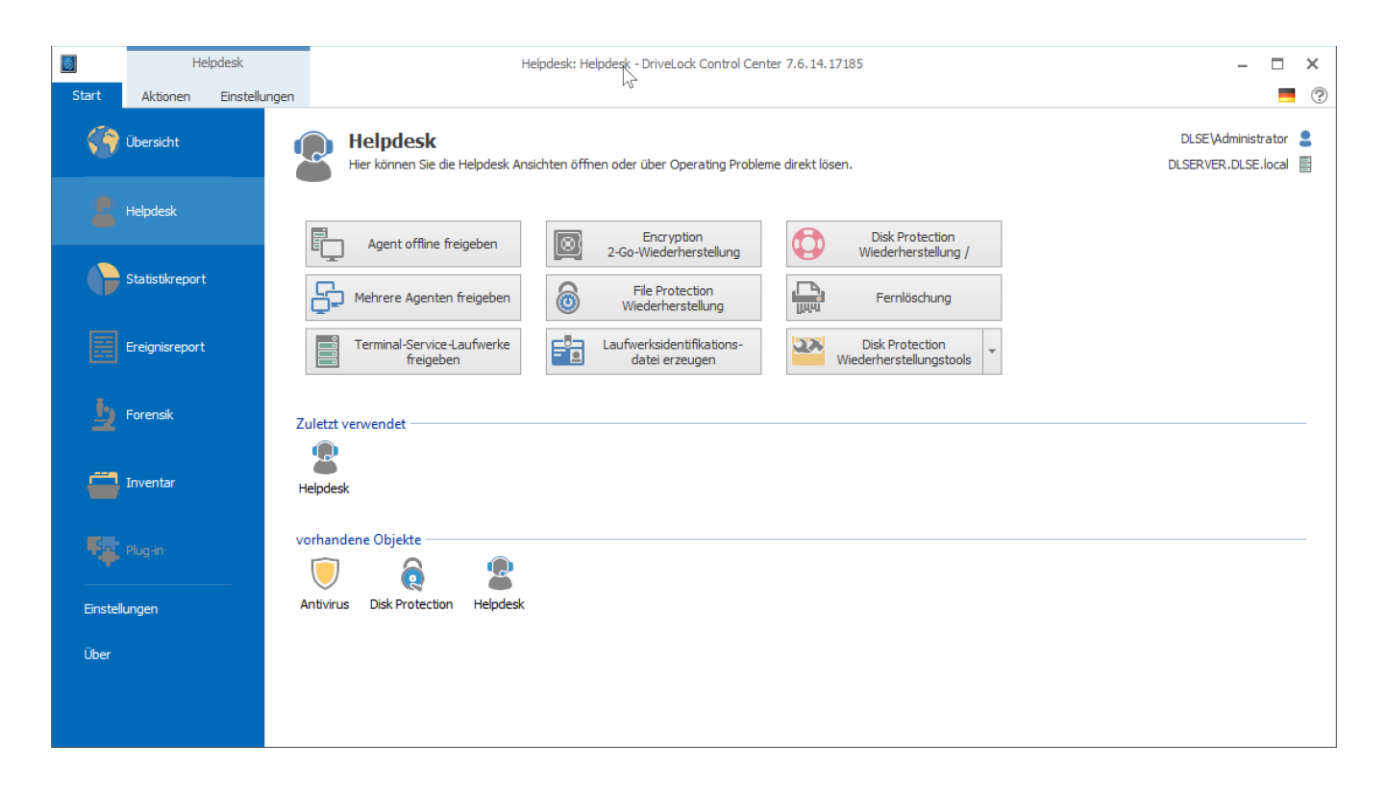

Eine ausführliche Beschreibung sämtlicher Funktionen finden Sie im DriveLock Control Center Handbuch.

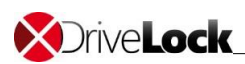

### 6.2 Push-Installation via DCC

Über das DriveLock Control Center kann eine Agenten Erst- oder Reparaturinstallation durchgeführt werden. Wechseln Sie dazu in die Helpdesk-Ansicht. Die Push-Installation kann entweder über das Kontextmenü eines oder mehrerer Computer oder über "Agent Installieren" gestartet werden. fügen Sie im Auswahldialog Computer, Gruppen oder OUs aus dem Active Directory, einem IP-Netzwerkscan oder einer Netzwerkumgebung zur Liste hinzu.

| 5                      | н               | elpdesk              |               |               | Help          | desk: Helpdesk - D      | riveLock Contro        | l Center 7.6.14.1718      | 35        |                 |              |                 | -         | □ ×       |   |
|------------------------|-----------------|----------------------|---------------|---------------|---------------|-------------------------|------------------------|---------------------------|-----------|-----------------|--------------|-----------------|-----------|-----------|---|
| Start                  | Aktionen        | Einstellungen        |               |               |               | F                       |                        |                           |           |                 |              |                 |           |           | D |
| Neu laden<br>Allgemein | Spalten<br>So   | Sortieren Grup       | ppieren S     | uche Filt     | er Verbinde   | n Agent<br>installieren | Connect Lösd<br>remote | hen erzwungene<br>Updates |           |                 |              |                 |           |           |   |
| P Helpdes              | sk: Helpdesk    | Helpdesk:            | Helpdesk x    | :             |               |                         |                        |                           |           |                 |              |                 |           |           |   |
| Ziehen Sie e           | ine Spaltenül   | berschrift in dieser | n Bereich, um | nach dieser z | u gruppieren  |                         |                        |                           |           |                 |              |                 |           | Infor     | Ì |
| Status [Com            | puters]         | Computer Name        | [Computers]   | ▲ Domän       | e [Computers] | Letzter Benutzer        | Computers]             | Letzter Standort [C       | omputers] | Agenten Version | [Computers]  | Letzter Kontakt | [Compute  | rs] matio |   |
| 💶 Kein Age             | ent installiert | DLCLIENT01           |               |               |               |                         | 1                      |                           |           |                 |              | 13.06.2017 20:  | 54:19     | onen      | I |
| Kein Age               | ent installiert | DLSERVER             |               |               |               |                         | Agent installi         | eren                      |           |                 |              |                 |           | × letz    |   |
|                        |                 |                      |               |               |               |                         | DES                    |                           |           | DLSERVER.D      | LSE.local    |                 |           | e Vert    |   |
|                        |                 |                      |               |               |               |                         | Computer               |                           |           | DLCLIENT01      |              |                 | 1         | a di      | I |
|                        |                 |                      |               |               |               |                         | Veröffenti             | ichte Agentenversion      | ·         |                 |              |                 |           | ngen      | I |
|                        |                 |                      |               |               |               |                         |                        |                           | x86       |                 | x64          |                 |           | Pus       | ĺ |
|                        |                 |                      |               |               |               |                         | Produktiv              |                           | 7.6.14    | . 17195         | 7.6.1        | 4.17195         |           | h-Ak      |   |
|                        |                 |                      |               |               |               |                         | Test                   |                           | NICHTY    | eromenticht     | NICHT        | romentiont      |           | lione     |   |
|                        |                 |                      |               |               |               |                         | - → Erweite            | ert                       |           |                 |              |                 |           |           | 1 |
|                        |                 |                      |               |               |               |                         |                        |                           |           |                 |              | Installieren A  | Abbrechen |           |   |
|                        |                 |                      |               |               |               |                         |                        |                           |           |                 |              |                 |           |           |   |
| <                      |                 |                      |               |               |               |                         |                        |                           |           |                 |              |                 |           | >         |   |
| Helpdesk: 2            |                 |                      |               |               |               |                         |                        |                           |           | 2               | DLSE\Adminis | trator 📳 DLSE   | RVER.DLS  | E.local   |   |

|                      | Help                | desk          |                |                      |                  |                       |              | Helpde                        | k: Helpdesk ·     | Drivel    |           |
|----------------------|---------------------|---------------|----------------|----------------------|------------------|-----------------------|--------------|-------------------------------|-------------------|-----------|-----------|
| Start                | Aktionen            | Einstellung   | jen            |                      |                  |                       |              |                               |                   |           |           |
| <b>(5</b> )          |                     | 12            |                | 00                   | Y                | 1                     | Î            | 2                             | \$_               |           | vel       |
| Neu laden            | Spalten             | Sortieren     | Gruppieren     | Suche                | Filter           | Ve                    | rbinden<br>* | Agent<br>installiere          | Connect<br>remote | Lösch     | Drive     |
| B Helpdesk           | :: Helpdesk :       | x             | pieren         | Suchen               | riteri           |                       |              |                               | Computer          | ed<br>ste | ¥         |
| Ziehen Sie ein       | e Spaltenüber       | rschrift in d | iesen Bereich, | um nach di           | eser zu          | gruppier              | en           |                               |                   |           | ed<br>ste |
| tate [Compu          | iters]              | Computer      | r name [Comp   | uters] 🔺             | Domai            | in [Comp              | uters]       | Last user [                   | Computers]        | A=        | =         |
| No Agent             | installed           | PMDLW8        | X64            |                      | PMCT             | local                 |              | PMCT\dlad                     | nin               | 7         |           |
| State [C             | [omputers]          | Com           | nputer name [  | Computers]           | * <sup>9</sup> I | Domain [              | Compute      | rs] Lastu                     | ser [Compute      | ers]      | A===      |
| 🔄 Age                | nt is installing    | PMD           | DLW8X64        |                      |                  |                       |              |                               |                   |           |           |
| State [Computers] Co |                     |               | Computer na    | name [Computers] 🔺 📍 |                  | ters] 🔺 🎙 Domain [Com |              | main [Computers] Last user [C |                   | mputers]  |           |
| 50                   | 😧 Not compliant PMD |               | PMDLW8X64      | W8X64                |                  | PMCT.local            |              | 1                             | PMCT\dladmir      | 1         |           |
| 0                    | Not complian        | 16            |                |                      |                  |                       |              |                               |                   |           |           |
| <u>Su</u>            | State [Com          | puters]       | Comput         | er name [Co          | ompute           | rs] 🔺 📍               | Domain       | [Computers]                   | Last user         | [Comput   | ters]     |

Der Status der Push-Installation, sowie des DriveLock-Agenten ist immer für jeden Computer ersichtlich.

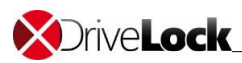

### 6.3 Automatische Push-Installation via DMC

Über die DriveLock Management Konsole kann eine automatische Agent-Push-Installation eingerichtet werden.

Die Konfiguration wird unter **DriveLock Enterprise Services – Agenten-Push-Installation** vorgenommen:

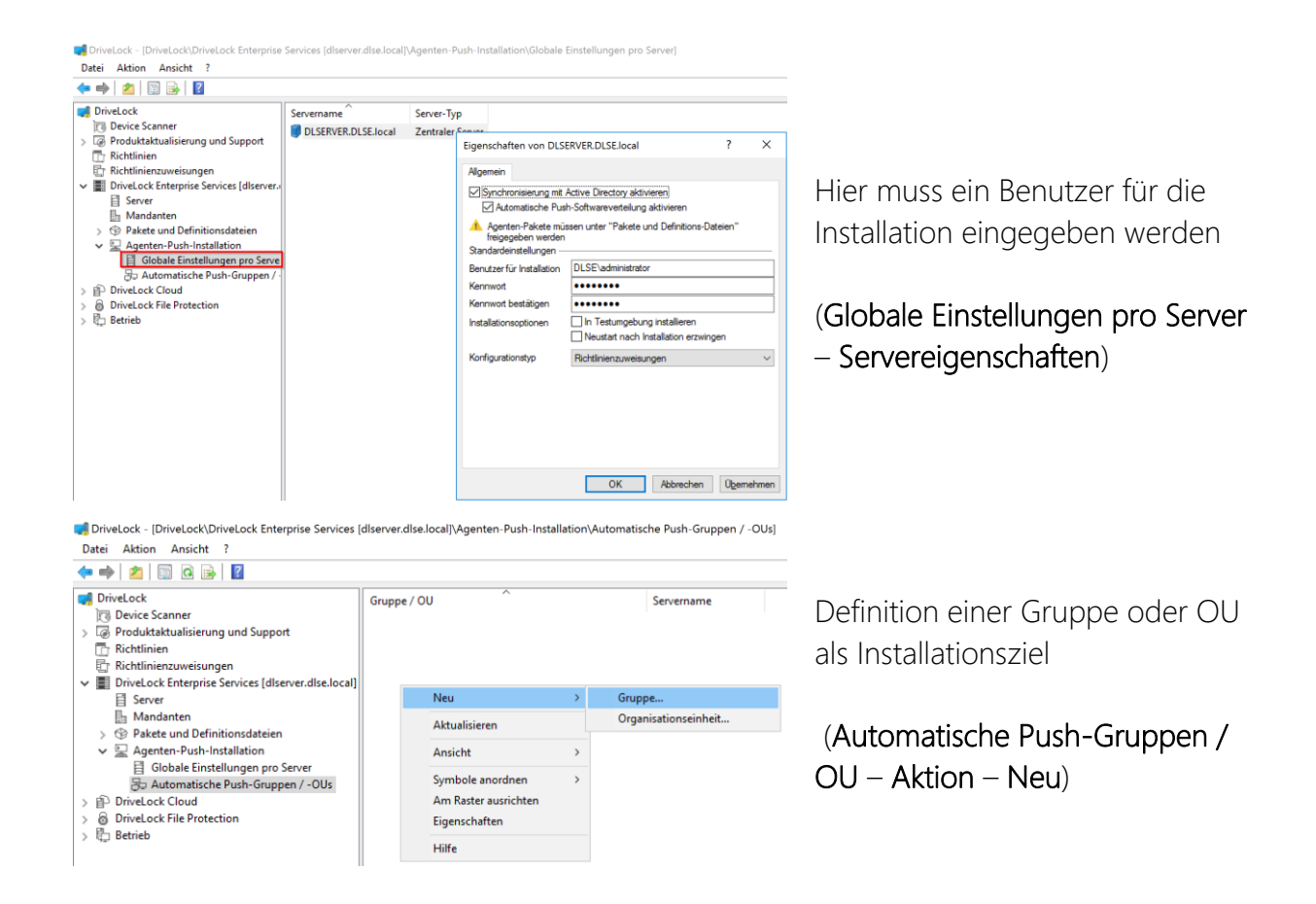

Der DriveLock Enterprise Service wird die automatische Installation bei allen Computern ohne bereits installierten Agenten periodisch durchführen. Der Installationsstatus kann in der DMC eingesehen und überprüft werden.

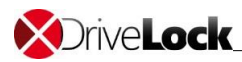

### 6.4 Extern als MSI

Es gibt ein spezielles MSI-Paket, das zur Installation des DriveLock Agenten auf nichtadministrativen Rechnern verwendet werden kann. Dieses Installations-Paket (DriveLockAgent.msi bzw. DriveLockAgent X64.msi) installiert den DriveLock Agentendienst ohne Erstellung von Startmenüeinträgen und ohne Benutzereingaben während der Installation (Silent Installation).

Die MSI-Datei finden sie für 32bit und 64bit auf dem DriveLock-Installationsmedium oder können sie über die DMC herunterladen (**DMC – DriveLock Enterprise Services – Pakete und Definitionsdateien – Softwarepakete**)

Wie sie die Installationsdatei für den Einsatz mit den verschiedenen Richtlinientypen vorbereiten oder die genaue Beschreibung der Kommandozeilenparameter entnehmen Sie bitte dem DriveLock Administrationshandbuch Kapitel 5.4ff.

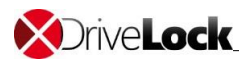

## 7 Überprüfung des Agenten

Nach erfolgreicher Installation sollten auf dem Zielsystem zwei Dienste gestartet sein.

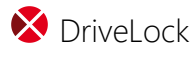

S DriveLock Health Monitor

Entsprechend der Konfiguration sollte zudem das Trayicon sichtbar sein.

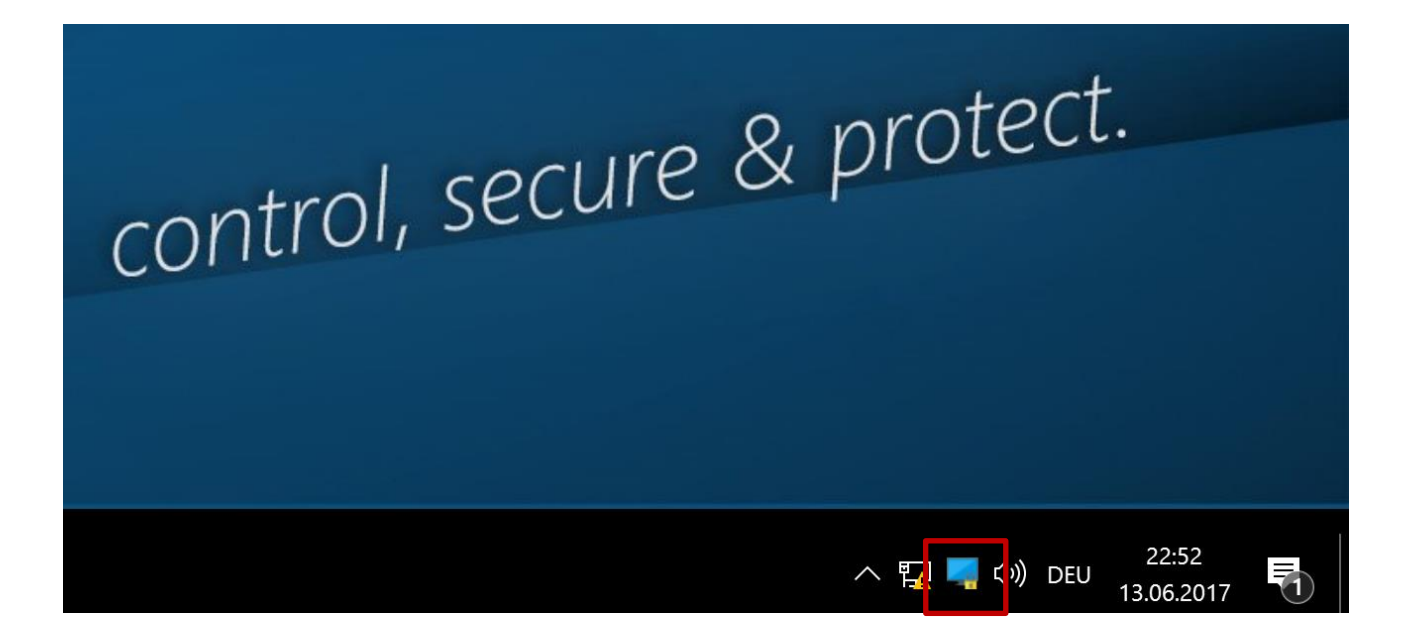

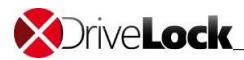

Copyright

Die in diesen Unterlagen enthaltenen Angaben und Daten, einschließlich URLs und anderen Verweisen auf Internetwebsites, können ohne vorherige Ankündigung geändert werden. Die in den Beispielen verwendeten Firmen, Organisationen, Produkte, Personen und Ereignisse sind frei erfunden. Jede Ähnlichkeit mit bestehenden Firmen, Organisationen, Produkten, Personen oder Ereignissen ist rein zufällig. Die Verantwortung für die Beachtung aller geltenden Urheberrechte liegt allein beim Benutzer.

Unabhängig von der Anwendbarkeit der entsprechenden Urheberrechtsgesetze darf ohne ausdrückliche schriftliche Erlaubnis der DriveLock SE kein Teil dieser Unterlagen für irgendwelche Zwecke vervielfältigt oder übertragen werden, unabhängig davon, auf welche Art und Weise oder mit welchen Mitteln, elektronisch oder mechanisch, dies geschieht.

Es ist möglich, dass DriveLock SE Rechte an Patenten bzw. angemeldeten Patenten, an Marken, Urheberrechten oder sonstigem geistigen Eigentum besitzt, die sich auf den fachlichen Inhalt dieses Dokuments beziehen. Das Bereitstellen dieses Dokuments gibt Ihnen jedoch keinen Anspruch auf diese Patente, Marken, Urheberrechte oder auf sonstiges geistiges Eigentum, es sei denn, dies wird ausdrücklich in den schriftlichen Lizenzverträgen von DriveLock SE eingeräumt.

© 2019 DriveLock SE. Alle Rechte vorbehalten.

Weitere in diesem Dokument aufgeführte tatsächliche Produkt- und Firmennamen können geschützte Marken ihrer jeweiligen Inhaber sein.